## Using Comodo Personal Firewall to block external connections to DC++

Comodo is a bit tricky to configure properly, as it had a nasty habit of removing old firewall rules when adding new ones. So you may need to repeat some of these steps if you find it is being a pain.

1. First close DC++. Configuring the rules with it open may mean they get over written when you do next close it.

2. Open the main Comodo window and go to "*Network Security Policy*" under 'Advanced tasks of the Firewall'.

| 😂 COMODO Firewall Pro 📃                                                                                                    |      |
|----------------------------------------------------------------------------------------------------|------|
| C·O·M·O·D·O Firewall Professional   Summary Firewall                                                                                                    |      |
|                                                                                                    |      |
| Prewall Tasks     Network Security Policy       Common Tasks     Define and Network Security Policy                                                                     | dify |
| Advanced Predefined Firewall Policies<br>Configure a Predefined Firewall Policy by creating a set of firewall rules which can be shared by more than or<br>application. | ne   |
| Attack Detection Settings<br>This section allows you to configure the Firewall's Denial of Service (DoS) protection settings.                                           |      |
| Firewall Behavior Settings<br>Access and configure various firewall options such as security level, alert frequency level and more.                                     |      |
| Image: All systems are active and running.                                                                                                    |      |

This will bring up the '*Application Rules*'. Scroll down to any existing DC++ rules and remove them.

| 😻 Network Security Policy                                                |     |                   |
|--------------------------------------------------------------------------|-----|-------------------|
| Application Rules Global Rules                                           |     |                   |
| Application Name TreatAs                                                 |     | <u>A</u> dd       |
| 🖃 📩 %windir%\system32\svchost.exe Outgoing Only                          |     |                   |
| - Allow Outgoing TCP or UDP Requests                                     |     | <u>E</u> dit      |
| Block and Log All Unmatching Requests                                    |     | Remove            |
| System Outgoing Only                                                     |     | <u>V</u> eniove   |
| — 🥪 Allow Outgoing TCP or UDP Requests                                   |     | Move Up           |
| Block and Log All Unmatching Requests                                    |     |                   |
| C:\Program Files\MSN Messenger\msnmsgr.exe Custom                        |     | Move <u>D</u> own |
| Allow IP Out From IP Any To IP Any Where Protocol Is Any                 | ≡   |                   |
| 🖃 🧐 C:\Program Files\Mozilla Firefox\firefox.exe Custom                  |     | Purge             |
| Allow IP Out From IP Any To IP Any Where Protocol Is Any                 |     |                   |
| 🖃 🕡 C:\Program Files\CA\CA Internet Security Suite\ccupdate\ccupd Custom |     |                   |
| Allow IP Out From IP Any To IP Any Where Protocol Is Any                 |     |                   |
| C:\Program Files\DC++\stunnel\stunnel.exe Custom                         |     |                   |
| Allow IP Out From IP Any To IP Any Where Protocol Is Any                 | -   |                   |
|                                                                          |     |                   |
| What do these settings do?                                               | ply | Cancel            |

3. Click on '*Add*' and select the path to the DC++ application on your computer.

| Application Notwork Ac        | control             |   |          |
|-------------------------------|---------------------|---|----------|
| S Application Network Ac      | cess Control        |   |          |
| Application Path:             |                     |   |          |
| C:\Program Files\DC++\DCPlusl | Plus.exe            |   | Select 🔹 |
| Mahuradi, Anna an Dadan       |                     |   |          |
| INECWORK ACCESS RUles         |                     |   |          |
| 🔘 Use a Predefined Policy     | Blocked Application | - |          |
| (a) Ice a Custom Policy       | Copy From           |   |          |
|                               | Copy from           |   |          |

4. Now click '*Add*' to add a custom policy for this application. Configure it to Allow all TCP or UDP connections (In/Out) naming it as 'Localhost Allow'. Then leaving the Source Address, Source Port and Destination Port as is, set it to allow 127.0.0.1 under '*Destination Address*' and click Apply. (This is shown in the figure below)

| 😻 Network Contr   | ol Rule              |                   |                                 |     |
|-------------------|----------------------|-------------------|---------------------------------|-----|
| General           |                      |                   |                                 |     |
| Action :          | Allow 🔽              | 🔲 Log as a firewa | all event if this rule is fired |     |
| Protocol :        | TCP or UDP 🛛 🔽       |                   |                                 |     |
| Direction :       | In/Out 🗾 🔽           |                   |                                 |     |
| Description :     | Localhost Allow      |                   |                                 |     |
| Source Address    | Destination Addres   | ss Source Port    | Destination Port                |     |
| 🔲 Éxclude (i.e.   | NOT the choice below | ))                |                                 |     |
| O Any             | IP:                  | 127 . 0 .         | 0.1                             |     |
| Single IP         |                      |                   |                                 |     |
| 🔘 IP Range        |                      |                   |                                 |     |
| 🔘 IP Mask         |                      |                   |                                 |     |
| 🔘 Zone            |                      |                   |                                 |     |
| 🔘 Host Name       |                      |                   |                                 |     |
| MAC Address       |                      |                   |                                 |     |
|                   |                      |                   |                                 |     |
| What do these set | ettings do?          |                   | Apply Can                       | tel |

5. Add another rule and configure it to Allow all TCP or UDP connections (In/Out) naming it as 'Resnet Allow'. Then leaving the Source Address, Source Port and Destination Port as is, set it to allow the range 137.205.0.0 - 137.205.140.0 under '*Destination Address*' and click Apply. (This is shown in the figure below)

| _  |                 |                                                         |   |
|----|-----------------|---------------------------------------------------------|---|
| () | Network Cont    | rol Rule                                                | × |
| 6  | -General        |                                                         |   |
|    | Action :        | Allow 📃 🔲 Log as a firewall event if this rule is fired |   |
|    | Protocol :      | TCP or UDP                                              |   |
|    | Direction :     | In/Out 🗾                                                |   |
|    | Description :   | Resnet Allow                                            |   |
|    | Source Address  | Destination Address Source Port Destination Port        |   |
|    | 🔲 Exclude (i.e. | NOT the choice below)                                   |   |
|    | O Any           | Start IP: 137 . 205 . 0 . 0                             |   |
|    | 🔘 Single IP     |                                                         |   |
|    | 🧿 IP Range      | End IP: 137 . 205 . 140 . 0                             |   |
|    | 🔘 IP Mask       |                                                         |   |
|    | 🔘 Zone          |                                                         |   |
|    | 🔘 Host Name     |                                                         |   |
|    | MAC Address     | s                                                       |   |
|    |                 |                                                         |   |
|    | What do these s | settings do? Cancel                                     |   |

6. Add another rule and configure it to Block all TCP or UDP connections (In/Out) naming it as Block 1. Then leaving the Source Address, Source Port and Destination Port as is, set it to allow the range 0.0.0.1 - 127.0.0.0 under '*Destination Address*' and click Apply. (This is shown in the figure below)

| 😻 Network Control F  | Rule               |                   |                       | X      |
|----------------------|--------------------|-------------------|-----------------------|--------|
| General              |                    |                   |                       |        |
| Action : Bloc        | :k 🔽 🛙             | Log as a firewall | event if this rule is | fired  |
| Protocol : TCP       | or UDP 🔽           |                   |                       |        |
| Direction : In/C     | Dut 🔽              |                   |                       |        |
| Description : Blo    | ck 1               |                   |                       |        |
| Source Address D     | estination Address | Source Port       | Destination Port      |        |
| 🔲 Exclude (i.e. NOT  | the choice below)  |                   |                       |        |
| O Any                | Start IP:          | 0.0.0             | ), 1                  |        |
| Single IP            |                    |                   |                       |        |
| IP Range             | End IP:            | 127 . 0 . 0       | ).0                   |        |
| 🔘 IP Mask            |                    |                   |                       |        |
| Zone                 |                    |                   |                       |        |
| O Host Name          |                    |                   |                       |        |
| MAC Address          |                    |                   |                       |        |
| What do these settin | i <u>qs do?</u>    | [                 | Apply                 | Cancel |
|                      |                    |                   |                       |        |

7. Add another rule and configure it to Block all TCP or UDP connections (In/Out) naming it as Block 1. Then leaving the Source Address, Source Port and Destination Port as is, set it to allow the range 127.0.02 - 137.205.0.0 under '*Destination Address*' and click Apply. (This is shown in the figure below)

|                 |                      | 10 M M              | A CONTRACT OF A CONTRACT OF A |      |
|-----------------|----------------------|---------------------|----------------------------------------------------------------------------------------------------|------|
| 😻 Network Conti | rol Rule             |                     |                                                                                                    | X    |
| -General        |                      |                     |                                                                                                    |      |
| Action :        | Block 🗾              | 🔲 Log as a firewall | event if this rule is fire                                                                                                    | d    |
| Protocol :      | TCP or UDP 🗾         |                     |                                                                                                    |      |
| Direction :     | In/Out 🗾             |                     |                                                                                                    |      |
| Description :   | Block 2              |                     |                                                                                                    |      |
| Source Address  | Destination Addre    | ess Source Port     | Destination Port                                                                                                    |      |
| 🔲 Exclude (i.e. | NOT the choice below | ∾)                  |                                                                                                    |      |
| O Any           | Start IP:            | 127 . 0 . 0         | 0.2                                                                                                    |      |
| Single IP       |                      |                     |                                                                                                    |      |
| 🧿 IP Range      | End IP:              | 137 . 205 .         | . 0                                                                                                    |      |
| 🔘 IP Mask       |                      |                     |                                                                                                    |      |
| Zone            |                      |                     |                                                                                                    |      |
| 🔘 Host Name     |                      |                     |                                                                                                    |      |
| O MAC Address   | ;                    |                     |                                                                                                    |      |
|                 |                      |                     |                                                                                                    |      |
| What do these s | ettings do?          |                     | Apply Ca                                                                                                    | ncel |

8. Add another rule and configure it to Block all TCP or UDP connections (In/Out) naming it as Block 1. Then leaving the Source Address, Source Port and Destination Port as is, set it to allow the range 137.205.140.0 – 255.255.255.255 under '*Destination Address*' and click Apply. (This is shown in the figure below)

|                 |                      | and the second second sec |                             |     |
|-----------------|----------------------|----------------------------------------------------------------------------------------------------|-----------------------------|-----|
| 😻 Network Conti | rol Rule             |                                                                                                    |                             | X   |
| -General        |                      |                                                                                                    |                             |     |
| Action :        | Block 🗾              | 🔲 Log as a firewall                                                                                                    | event if this rule is fired |     |
| Protocol :      | TCP or UDP           |                                                                                                    |                             |     |
| Direction :     | In/Out 🗾 🔽           |                                                                                                    |                             |     |
| Description :   | Block 3              |                                                                                                    |                             |     |
| Source Address  | Destination Addre    | ss Source Port                                                                                                    | Destination Port            |     |
| 🔲 Exclude (i.e. | NOT the choice below | ı)                                                                                                    |                             |     |
| O Any           | Start IP:            | 137 . 205 . 14                                                                                                    | <del>1</del> 0.0            |     |
| Single IP       |                      |                                                                                                    |                             |     |
| 😐 IP Range      | End IP:              | 255 . 255 . 25                                                                                                    | 55 . 255                    |     |
| 🔘 IP Mask       |                      |                                                                                                    |                             |     |
| Zone            |                      |                                                                                                    |                             |     |
| 🔘 Host Name     |                      |                                                                                                    |                             |     |
| MAC Address     | ;                    |                                                                                                    |                             |     |
| What do these s | ettings do?          |                                                                                                    | Apply Cano                  | :el |

Now Click apply and you are done! You can now start DC++.

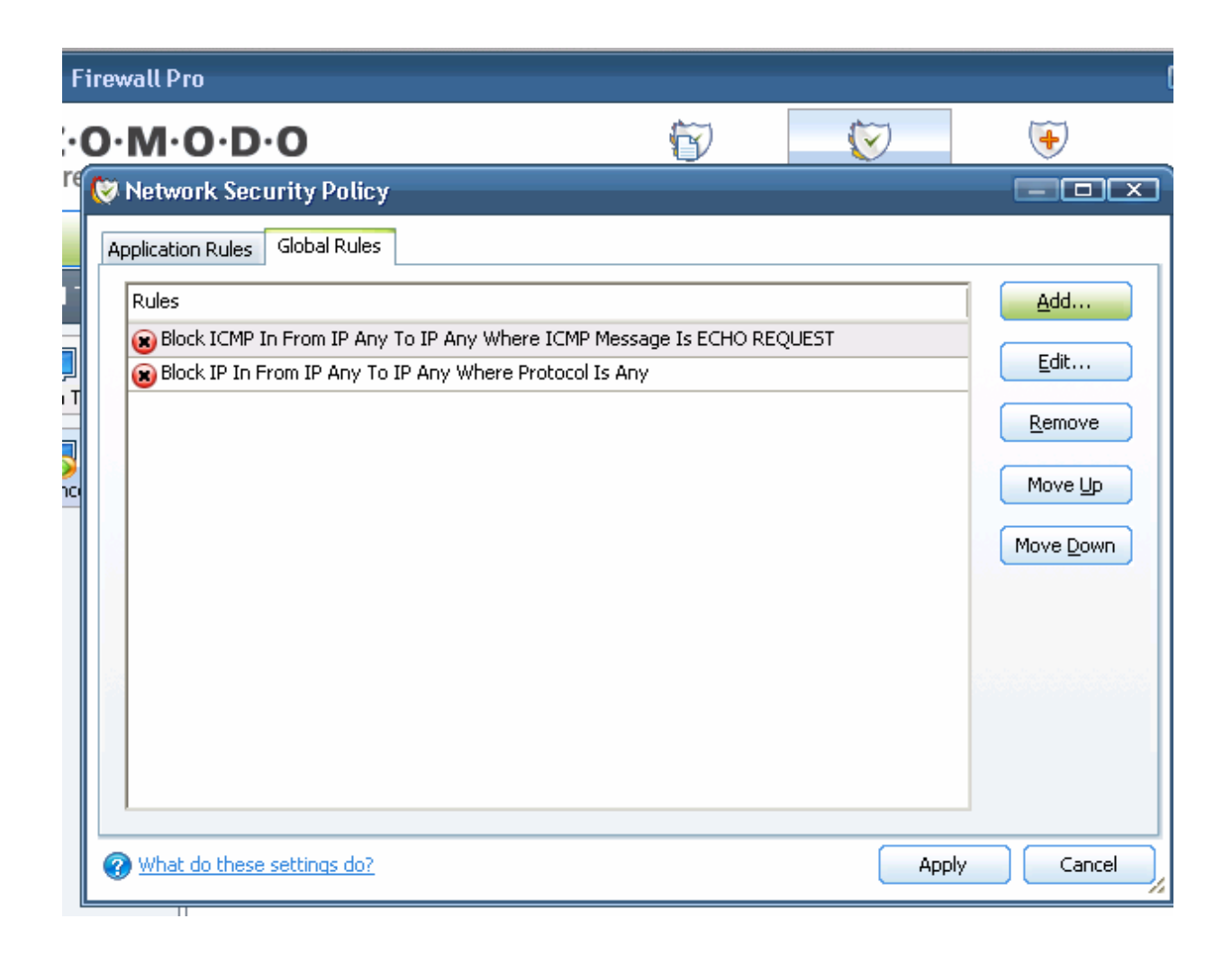

\*\*One thing I noticed while configuring Comodo was its Global rules setup. This will override all Application rules. Now you may not have to do this, but in case you can not download for any reason, do check the Global Rules. If you see something you are not familiar with do ask the Ops for assistance. But if you see something along the lines of "Block IP In From IP Any To IP Any Where Protocol Is Any" or "Block TCP In From IP Any To IP Any Where Protocol Is Any" then select and delete this rule.\*\*